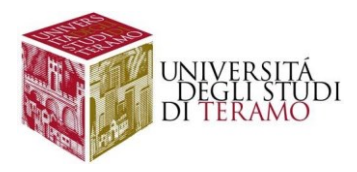

# Istruzioni per la configurazione del servizio di accesso Wi-Fi (Sistema Operativo Microsoft Windows 10)

## Connessione ad una rete Wi-Fi

Fare clic con il tasto sinistro del mouse sull'icona in basso a destra nella barra di stato ( 🍪 )

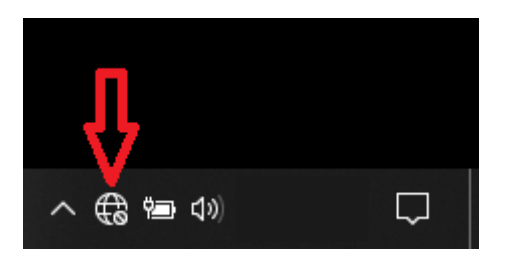

Nella scheda che si aprirà sono elencate le reti Wi-Fi disponibili; cliccare su "wlunite" come mostrato in figura:

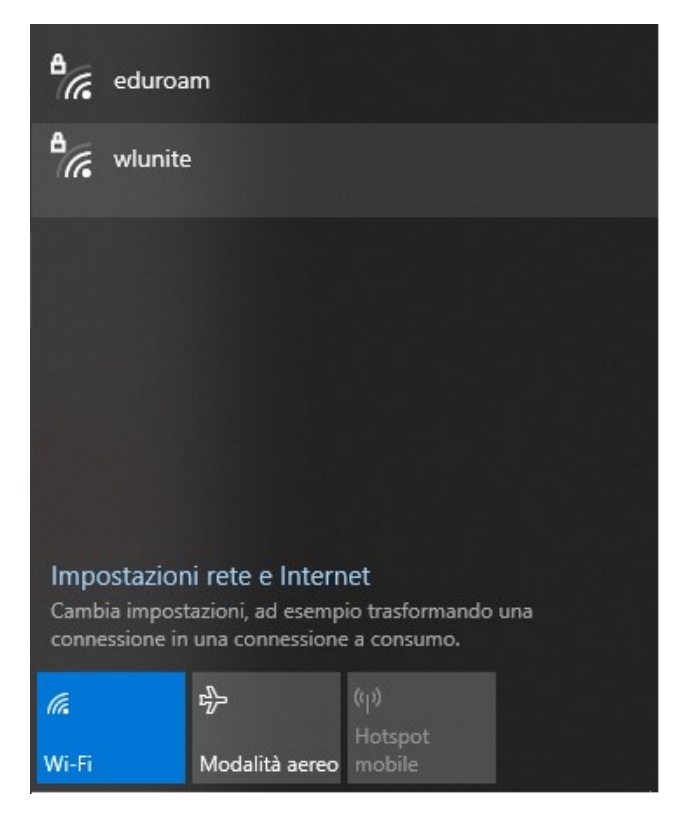

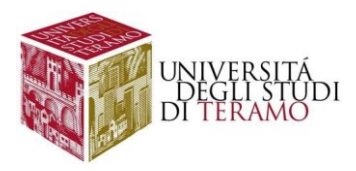

Si aprirà la finestra di connessione, dove selezioneremo la spunta su "Connetti automaticamente" e quindi su "Connetti":

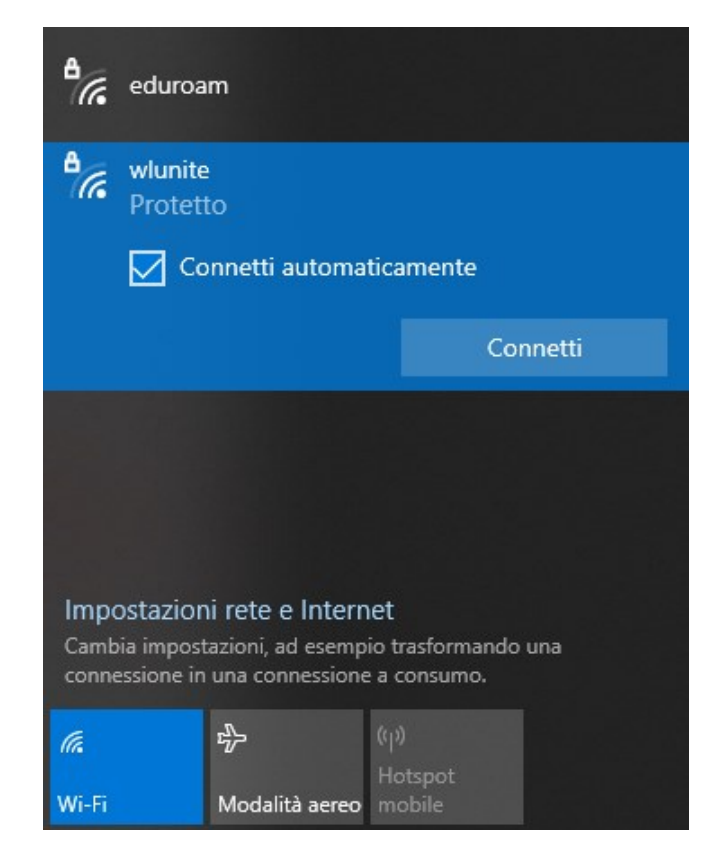

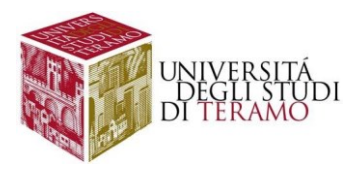

Si aprirà la finestra di autenticazione, per poter accedere alla rete sarà necessario inserire le proprie credenziali:

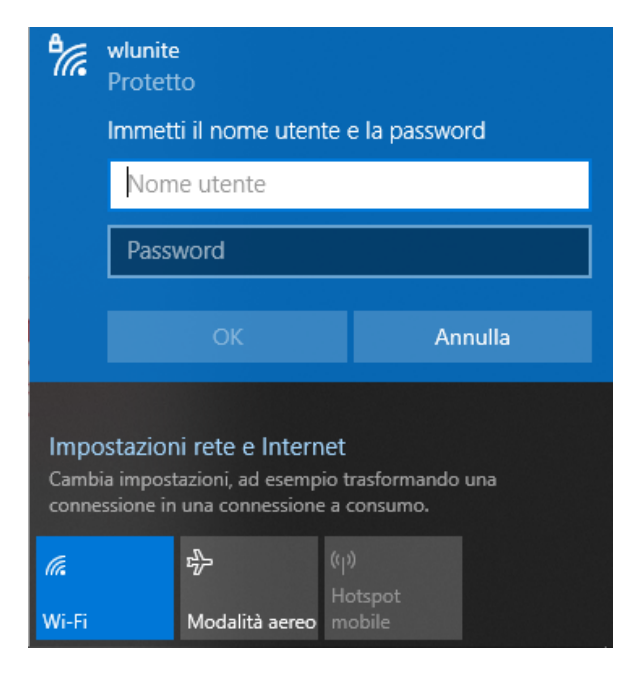

- Nome utente:
  - o se sei uno studente inserisci il tuo codice fiscale;
  - o altrimenti utilizza le tue credenziali di Ateneo (inserire il nome utente senza "@unite.it");
- Password: inserisci la password con cui accedi alla posta elettronica di Ateneo

Successivamente cliccare su "Ok".

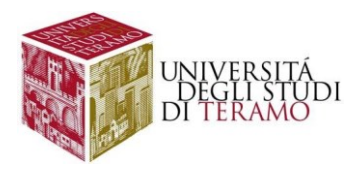

Nella successiva finestra consentire la connessione alla rete Wi-Fi "wlunite" cliccando su "Connetti"

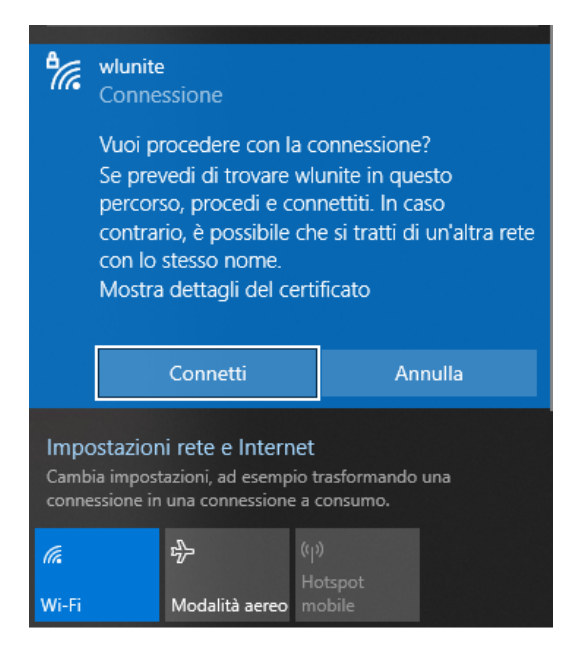

#### NOTA

Cliccando su "Mostra Dettagli Certificato" si potranno visualizzare i relativi dettagli:

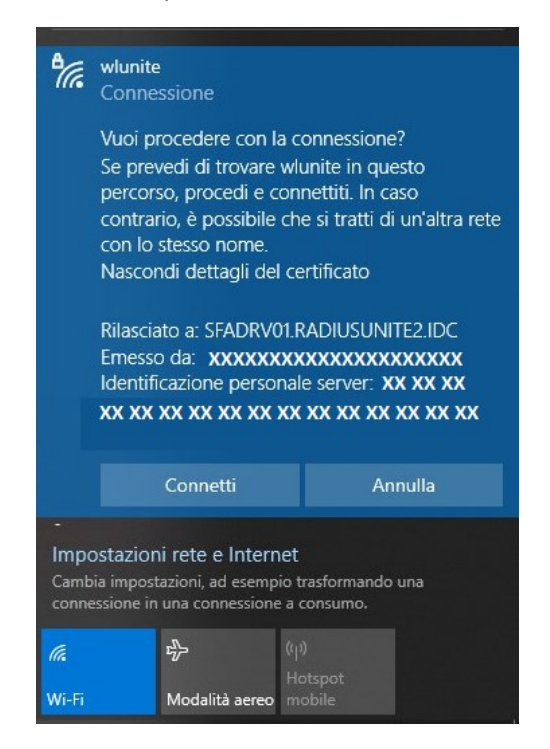

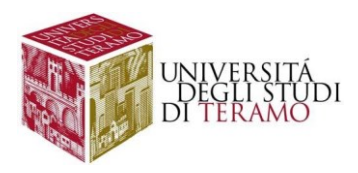

Se la connessione è riuscita correttamente, in basso a destra si vedrà il simbolo 🛜, cliccando su di esso sarà possibile riscontrare lo stato della connessione:

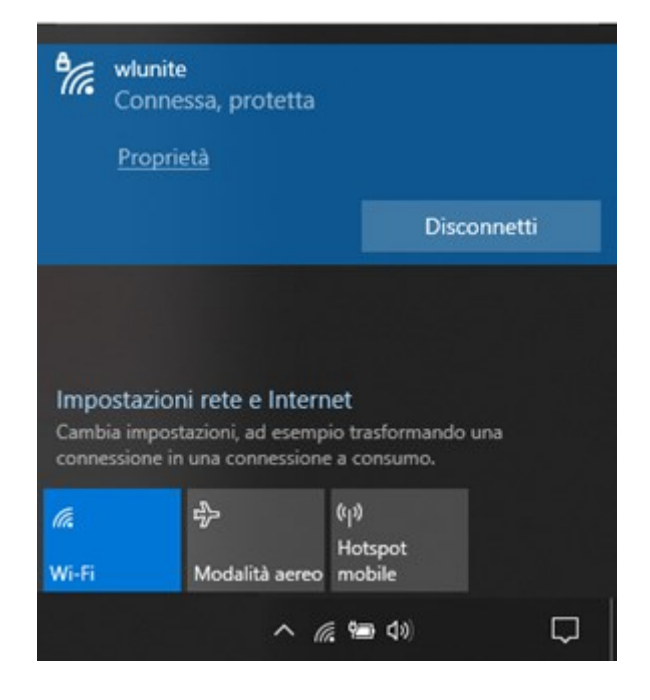

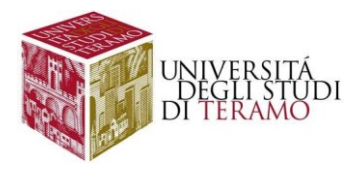

### Configurazione manuale di una connessione Wi-Fi

Alternativamente è possibile procedere con la configurazione manuale, facendo clic con il tasto destro del mouse sull'icona ( ) in basso a destra nella barra di stato e cliccare con il tasto sinistro su "Impostazioni rete e internet":

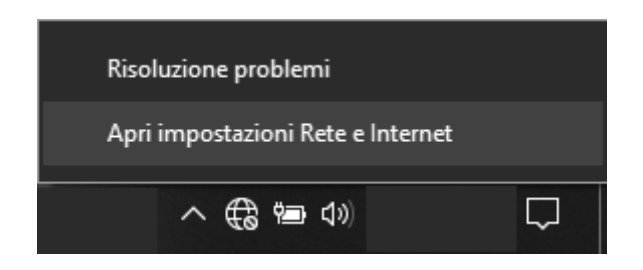

Nella schermata che compare, cliccare nel menu di sinistra sulla voce Wi-Fi:

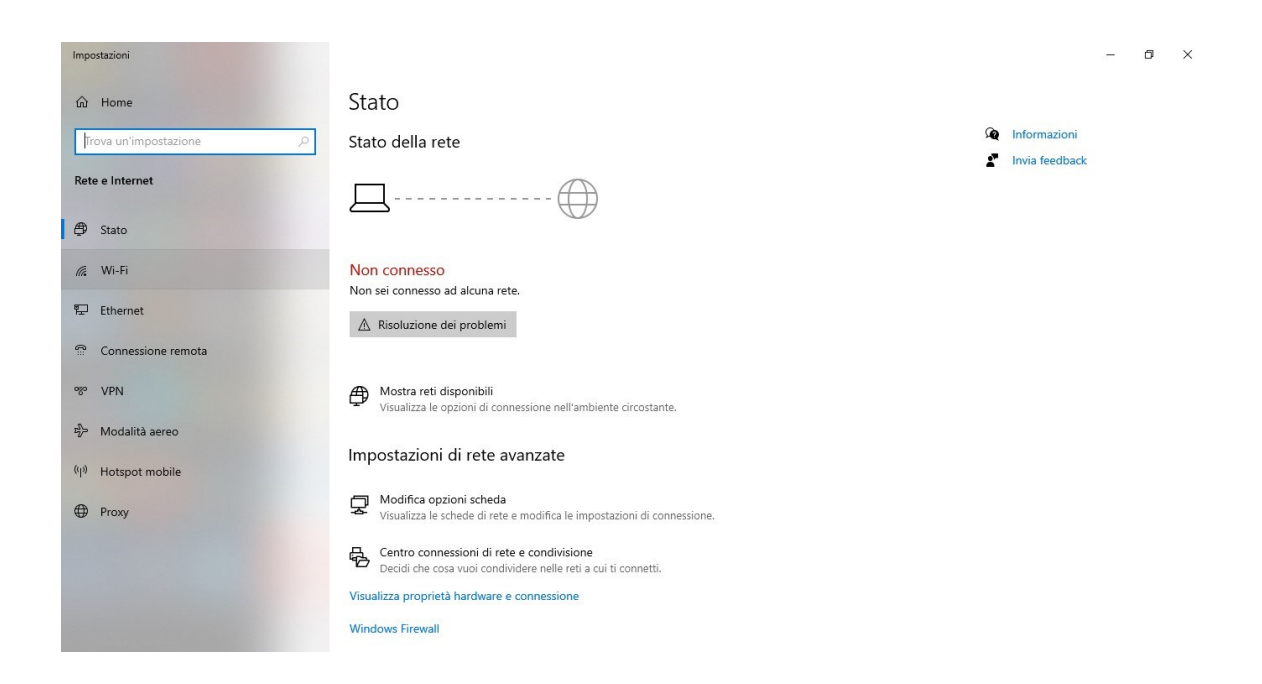

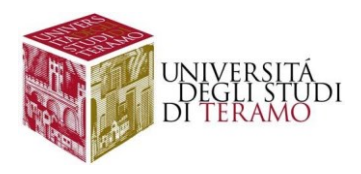

Nella schermata che compare, abilitare la connessione Wi-Fi (se non attiva):

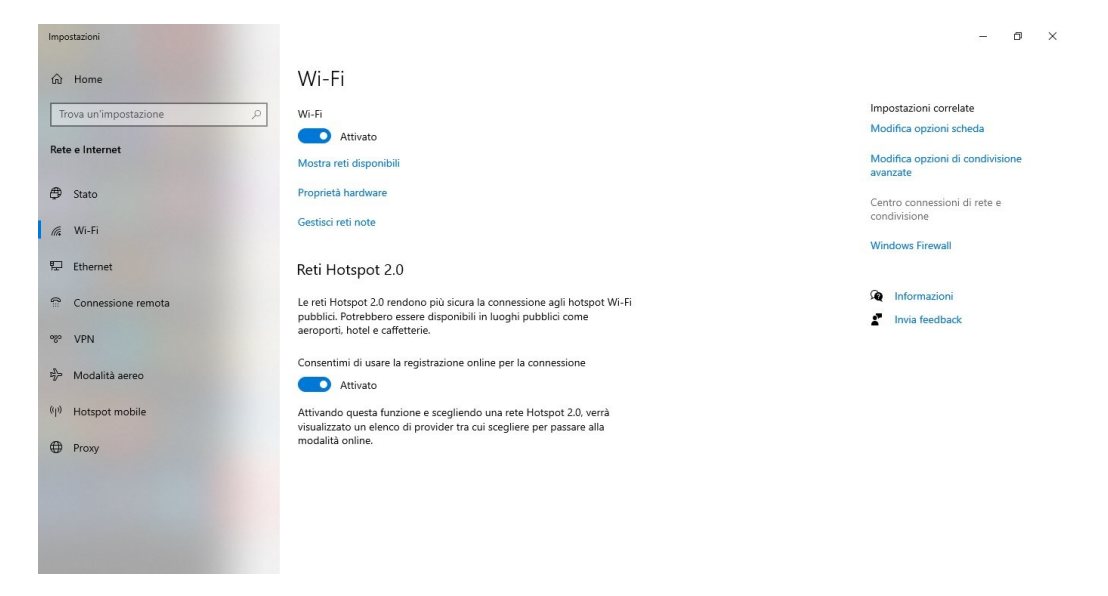

Nella medesima scheda, nelle voci presenti sulla destra, selezionare la voce "Centro connessioni di rete e condivisione", verrà mostrata la finestra seguente:

| Centro connessioni ai rete e cono                         | uvisione                             |                                                                                                    | - | / |
|-----------------------------------------------------------|--------------------------------------|----------------------------------------------------------------------------------------------------|---|---|
| $ ightarrow ~  ightarrow ~ rac{1}{22} \ll$ Tutti gli ele | me → Cent                            | ro connessioni di rete e condivisione 🗸 🖑                                                                                 |   | ۶ |
| Pagina iniziale Pannello di<br>controllo                  | Visualiz                             | zare le informazioni di base sulla rete e configurare le connessioni                                                      |   |   |
| March Inc.                                                | Visualizza                           | reti attive<br>Nessuna connessione attiva ad alcuna rete                                                                  |   |   |
| Modifica impostazioni di<br>condivisione avanzate         | Modifica impostazioni di rete        |                                                                                                    |   |   |
| Opzioni streaming                                         | 🕁 Configura nuova connessione o rete |                                                                                                    |   |   |
| multimediale                                              | 4                                    | Configurare una connessione a banda larga, remota o VPN oppure configurare un router o un<br>punto di accesso.            |   |   |
|                                                           |                                      | Risoluzione problemi                                                                                                    |   |   |
|                                                           |                                      | Eseguire la diagnosi e la correzione di problemi di rete oppure ottenere informazioni per la<br>risoluzione dei problemi. |   |   |
|                                                           |                                      |                                                                                                    |   |   |
|                                                           |                                      |                                                                                                    |   |   |
|                                                           |                                      |                                                                                                    |   |   |
|                                                           |                                      |                                                                                                    |   |   |
|                                                           |                                      |                                                                                                    |   |   |
|                                                           |                                      |                                                                                                    |   |   |
|                                                           |                                      |                                                                                                    |   |   |
|                                                           |                                      |                                                                                                    |   |   |
|                                                           |                                      |                                                                                                    |   |   |
|                                                           |                                      |                                                                                                    |   |   |
|                                                           |                                      |                                                                                                    |   |   |
|                                                           |                                      |                                                                                                    |   |   |
| Vedere anche                                              |                                      |                                                                                                    |   |   |
| Intel® PROSet/Wireless                                    |                                      |                                                                                                    |   |   |
| Opzioni Internet                                          |                                      |                                                                                                    |   |   |
| Windows Defender Firewall                                 |                                      |                                                                                                    |   |   |

#### Cliccare su "Configura una nuova connessione o rete"

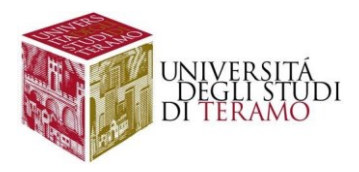

Nella finestra che si apre scegli "Connetti manualmente ad una rete wireless":

| -0 | Connessione a Internet                                                                 |
|----|----------------------------------------------------------------------------------------|
| -  | È possibile configurare una connessione a banda larga o remota a Internet.             |
| 1  | <mark>Configura una nuova rete</mark><br>Configura un nuovo router o punto di accesso. |
| -  | Connetti manualmente a una rete wireless                                               |
| -  | Connettersi a una rete nascosta o creare un nuovo profilo wireless.                    |
|    | Connessione a una rete aziendale                                                       |
|    | È possibile configurare una connessione remota o VPN alla rete aziendale.              |

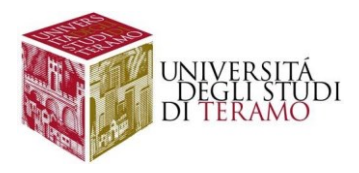

A questo punto si aprirà la finestra per la gestione delle informazioni relative alla nuova rete wireless da creare e occorrerà inserire i dati:

- Nome di rete: wlunite
- Tipo di protezione: WPA2-Enterprise
- Tipo di crittografia: AES (inserito automaticamente)
- Spuntare la voce "Avvia questa connessione automaticamente"

|   | Immettere le infe               | maziani relativa alla r       | ata wiralass sha si dasidara     |
|---|---------------------------------|-------------------------------|----------------------------------|
| F | aggiungere                      | mazioni relative alla i       | ete wireless che si desidera     |
|   | Nome di rete:                   | wlunite                       |                                  |
|   | Tipo di sicurezza:              | WPA2-Enterprise               | ~ <b>&lt;</b>                    |
|   | Tipo di crittografia:           | AES                           | ~                                |
|   | Chiave di sicurezza:            |                               | Nascondi caratteri               |
| - | 🔷 🗹 Avvia questa cor            | nnessione automaticamente     |                                  |
|   | Connetti anche s                | e la rete non sta trasmetteno | io                               |
|   | Avviso: la selezio<br>computer. | one di questa opzione potret  | bbe compromettere la privacy del |
|   | computer.                       |                               |                                  |

Una volta inseriti i dati cliccare con il tasto sinistro del mouse sul pulsante "Avanti" e nella finestra successiva cliccare su "Cambia impostazioni di connessione"

|     |                                                                                                    |     | ×   |
|-----|----------------------------------------------------------------------------------------------------|-----|-----|
| e i | Connetti manualmente a una rete wireless                                                                     |     |     |
| A   | Aggiunta di wlunite completata                                                                               |     |     |
| i ș |                                                                                                    |     |     |
|     | → Cambia impostazioni di connessione<br>Apre le proprietà della connessione per consentire la modifica delle |     |     |
|     | impostazioni.                                                                                                |     |     |
|     |                                                                                                    |     |     |
|     |                                                                                                    |     |     |
|     |                                                                                                    |     |     |
|     |                                                                                                    |     |     |
|     |                                                                                                    |     |     |
|     |                                                                                                    |     |     |
|     |                                                                                                    | Chi | udi |

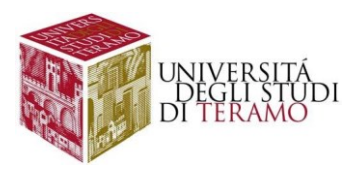

Si aprirà quindi la schermata di configurazione delle Proprietà della rete "wlunite" appena creata, dove si dovrà selezionare il tab "Sicurezza" (cliccando una sola volta con tasto sinistro del mouse sulla voce omonima)

| wlunite - Proprietà rete w                  | ireless                            | ×      |
|---------------------------------------------|------------------------------------|--------|
| Connessione Sicurezza                       |                                    |        |
| Nome:                                       | wlunite                            |        |
| SSID:                                       | wlunite                            |        |
| Tipo di rete:                               | Punto di accesso                   |        |
| Disponibilità della rete:                   | Tutti gli utenti                   |        |
| Connetti automaticame<br>campo del computer | ente quando la rete si trova nel   |        |
| 🗌 Cerca altre reti wireles                  | ss durante la connessione a questa | a rete |
| Connetti anche se la re<br>(SSID)           | ete non sta trasmettendo il nome   |        |
|                                             | ОКА                                | nnulla |

Nella scheda visualizzata occorre verificare che sia impostato, come metodo di autenticazione di rete, l'opzione "PEAP (Protected EAP)" (in caso contrario selezionarlo dal menu a tendina). Successivamente cliccare sul tasto "Impostazioni"

|                                                         | ete wireless                             | ×          |
|---------------------------------------------------------|------------------------------------------|------------|
| Connessione Sicureza                                    | za                                       |            |
| Tipo di sicurezza:                                      | WPA2-Enterprise                          | ~          |
| Tipo di crittografia:                                   | AES                                      | ~          |
|                                                         |                                          |            |
| Scogliere un metodo                                     | di autenticazione di rete:               |            |
| Microsoft: PEAP (Pro                                    | otected EAP) 🗸 🗸 Impo                    | stazioni 🤇 |
|                                                         |                                          |            |
| Memorizza crede                                         | mziali per la connessione a ogi          | ni         |
| Memorizza crede<br>accesso                              | nziali per la connessione a ogi          | ni         |
| Memorizza crede<br>accesso                              | nziali per la connessione a ogi          | ni         |
| Memorizza crede<br>accesso                              | nziali per la connessione a ogi          | ni         |
| Memorizza crede<br>accesso                              | nziali per la connessione a ogi          | ni         |
| Memorizza crede<br>accesso           Impostazioni avanz | nziali per la connessione a ogi<br>zate  | ni         |
| Memorizza crede<br>accesso<br>Impostazioni avanz        | nzaail per la connessione a ogr<br>zate  | ni         |
| Memorizza crede<br>accesso<br>Impostazioni avanz        | nzaail per la connessione a ogr<br>zate  | ni         |
| Memorizza crede<br>accesso<br>Impostazioni avanz        | niziali per la connessione a ogr<br>rate | ni         |
| Memorizza crede<br>accesso                              | niziali per la connessione a ogr<br>rate | ni         |

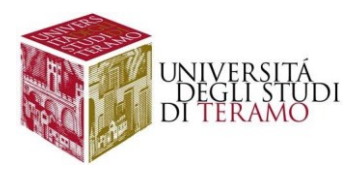

Una volta cliccato su "Impostazioni", si aprirà una nuova finestra dove si dovrà:

- 1. deselezionare "Verifica l'identità del server mediante convalida del certificato";
- 2. spuntare "Abilita riconnessione rapida"
- 3. Verificare se in "Selezionare il metodo di autenticazione" sia selezionato "Password protetta (EAP-MSCHAP v2)" e cliccare una sola volta con il tasto sinistro del mouse sul tasto "Configura ..."

| TOPHELA PEAP                                                                                                    | X |
|----------------------------------------------------------------------------------------------------|---|
| Per la connessione:                                                                                                    |   |
| Verifica l'identità del server mediante convalida del certificato                                                                                                    |   |
| A                                                                                                    |   |
| Connetti ai server seguenti (esempi: srv1;srv2;."\.srv3\.com):                                                                                                    |   |
| <b>U</b> 1                                                                                                    |   |
| Autorità di certificazione radice attendibili:                                                                                                    |   |
| Baltimore CyberTrust Root                                                                                                    |   |
| Class 3 Public Primary Certification Authority                                                                                                    |   |
| DigiCert Assured ID Root CA                                                                                                    |   |
| DigiCert Global Root CA                                                                                                    |   |
| DigiCert Global Root G2                                                                                                    |   |
| DigiCert Global Root G3                                                                                                    |   |
| Entrust Root Certification Authority - G2                                                                                                    |   |
| C-4                                                                                                    |   |
| Notifiche prima della connessione:                                                                                                    |   |
| Informa l'utente se l'identità del server non nuò essere verificat                                                                                                    |   |
|                                                                                                    |   |
|                                                                                                    |   |
|                                                                                                    |   |
|                                                                                                    |   |
| Password protetta (EAP-MSCHAP v2)                                                                                                    |   |
| Paesoword protetta (EAP-MSCHAP v2) Configura                                                                                                    |   |
| Password protetta (EAP-MSCHAP v2) Configura Abilita riconnessione rapida Disconnetti se il server non presenta TLV di cryntohinding                                                                                  |   |
| Password protetta (EAP-MSCHAP v2) Configura<br>Abilita riconnessione rapida 2<br>Disconnetti se il server non presenta TLV di cryptobinding                                                                          |   |
| Password protetta (EAP-MSCHAP V2) Configura Abilita riconnessione rapida Disconnetti se il server non presenta TLV di cryptobinding Consetti privacy identità                                                        |   |
| Password protetta (EAP-MSCHAP v2) Configura Abilita riconnessione rapida Disconnetti se il server non presenta TLV di cryptobinding Consenti privacy identità                                                        |   |
| Password protetta (EAP-MSCHAP v2)  Abilita riconnessione rapida  Disconnetti se il server non presenta TLV di cryptobinding  Consenti privacy identità                                                               |   |
| Pelezionare il metodo di autenucazione i<br>Password protetta (EAP-MSCHAP v2) Configura<br>Abilita riconnessione rapida 2<br>Disconnetti se il server non presenta TLV di cryptobinding<br>Consenti privacy identità |   |

Nella scheda che si aprirà verificare che non risulti spuntata l'unica voce contenuta al suo interno e cliccare (una sola volta con il tasto sinistro del mouse) sul pulsante "OK"

| Proprieta EAP N             | ISCHAPV2                         |                                                 | ^                 |
|-----------------------------|----------------------------------|-------------------------------------------------|-------------------|
| Per la connessio            | one:                             |                                                 |                   |
|                             |                                  |                                                 |                   |
| Utilizza aut<br>e, se dispo | omaticamente<br>onibile, il domi | e il nome utente, la p<br>inio di accesso a Wir | assword<br>ndows. |

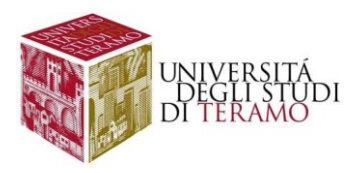

Cliccare di nuovo "Ok" per tornare alla scheda delle proprietà della nuova rete inserita "wlunite", cliccare su "Ok" per confermare tutte le modifiche apportate

| lunite - Proprieta re                                                      | te wireless                                |                             |
|----------------------------------------------------------------------------|--------------------------------------------|-----------------------------|
| Connessione Sicurezz                                                       | а                                          |                             |
| Tipo di sicurezza:                                                         | WPA2-Enterprise                            | ~                           |
| Tipo di crittografia:                                                      | AES                                        | ~                           |
| Scegliere un metodo<br>Microsoft: PEAP (Pro<br>Memorizza creder<br>accesso | di autenticazione di rete<br>tected EAP) V | :<br>Impostazioni<br>a ogni |
|                                                                            |                                            |                             |
| Impostazioni avanza                                                        | ate                                        |                             |
| Impostazioni avanza                                                        | ate                                        | }                           |

Chiudere la finestra di seguito indicata:

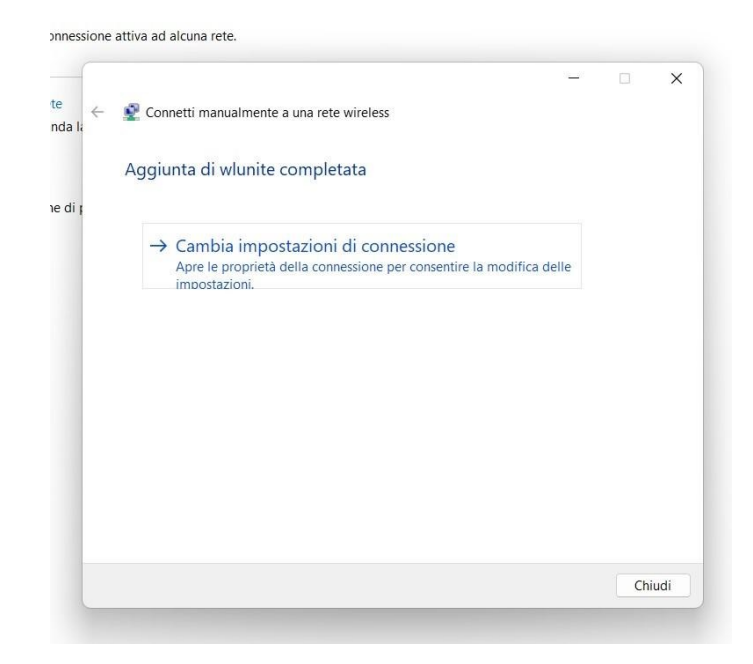

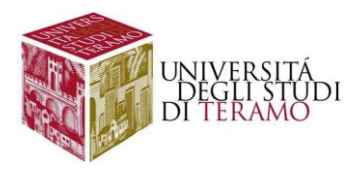

Fare clic con il tasto sinistro del mouse sull'icona in basso a destra nella barra di stato ( 🍪 ) e successivamente cliccare sulla rete Wi-Fi "wlunite":

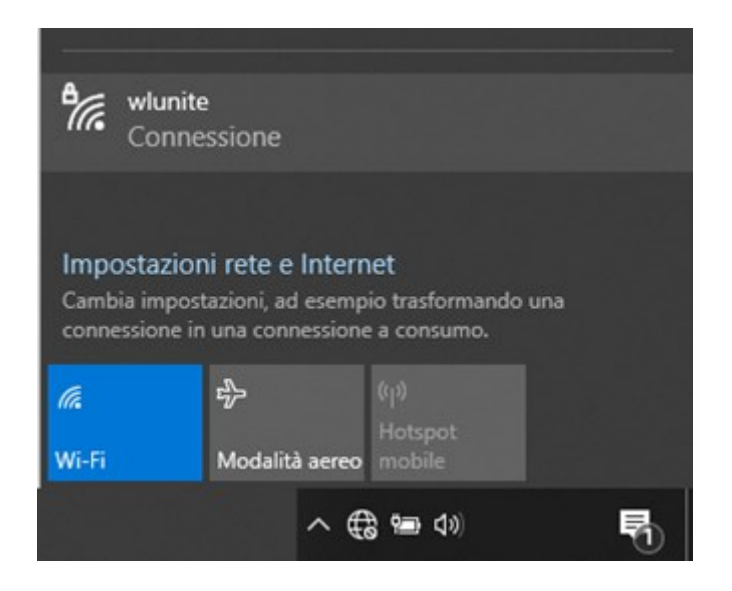

Adesso cliccare su "Connetti"

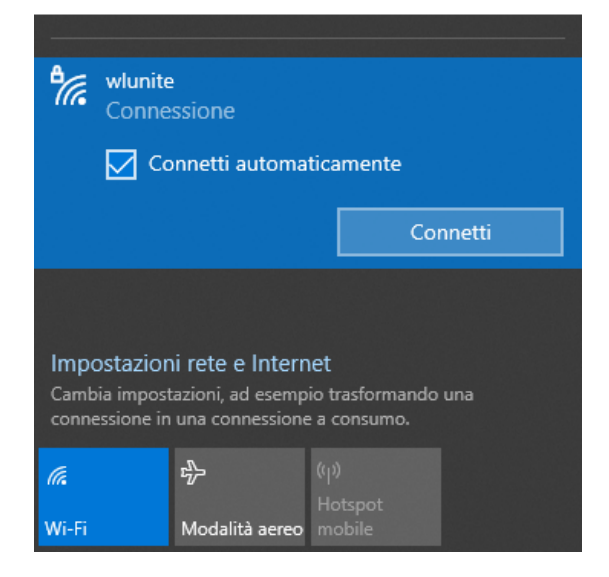

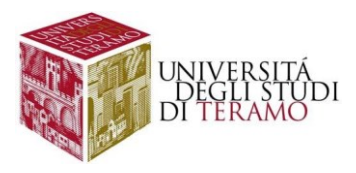

Verrà visualizzata la seguente finestra:

| Munite<br>Connessione                                                                                                    |                            |  |  |  |  |
|----------------------------------------------------------------------------------------------------|----------------------------|--|--|--|--|
| Sicurezza di Windows                                                                                                    | ×                          |  |  |  |  |
| Accedi                                                                                                    |                            |  |  |  |  |
| Nome utente                                                                                                    |                            |  |  |  |  |
| Password                                                                                                    |                            |  |  |  |  |
| Dominio:                                                                                                    |                            |  |  |  |  |
| ОК                                                                                                    | Annulla                    |  |  |  |  |
|                                                                                                    |                            |  |  |  |  |
| Impostazioni rete e Internet<br>Cambia impostazioni, ad esempio trasformando una<br>connessione in una connessione a consumo. |                            |  |  |  |  |
|                                                                                                    | ((၂၈)<br>Hotspot<br>mabile |  |  |  |  |
| WI-FI Modali                                                                                                    | ta aereo mobile            |  |  |  |  |

A questo punto occorre inserire le proprie credenziali:

- Nome utente:
  - o se sei uno studente inserisci il tuo codice fiscale;
  - o altrimenti utilizza le tue credenziali di Ateneo (inserire il nome utente senza "@unite.it");
- Password: inserisci la password con cui accedi alla posta elettronica di Ateneo

Cliccare sul pulsante "OK".

Se la connessione è riuscita correttamente, in basso a destra si avrà il simbolo 🛜 ; cliccando su di esso sarà possibile riscontrare lo stato della connessione:

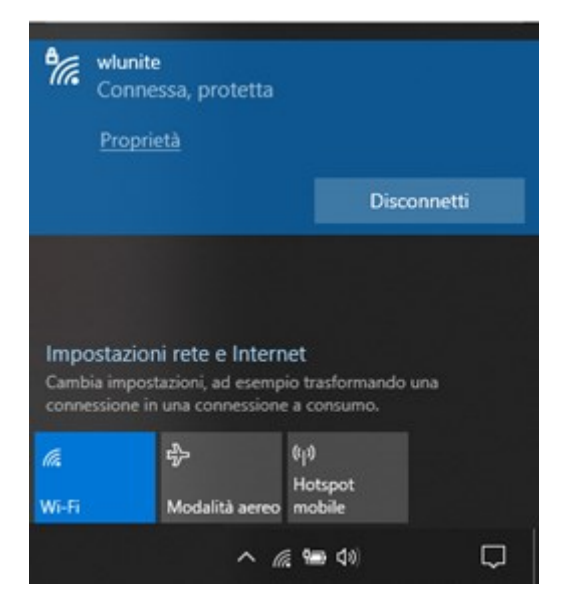

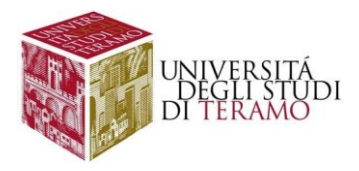

## Disclaimer e politiche di utilizzo

L'Area ICT dell'Università degli Studi di Teramo, fornitore del servizio, non si ritiene responsabile di qualsiasi problema o danno derivato da un uso improprio delle apparecchiature e del servizio. Nel pieno rispetto delle normative vigenti, verranno effettuati i normali controlli atti a tutelare la consistenza e l'efficacia del patrimonio Universitario.

Per qualsiasi altra informazione o comunicazione inerente problemi tecnici o di configurazione del Servizio di Accesso Wi-Fi si potrà far riferimento all'area dedicata nella sezione del Portale Web di Ateneo "Ateneo -> Servizi informatici".

Le credenziali sono personali e non cedibili. L'utente che le riceve è responsabile dell'uso e dell'utenza corrispondente. Sulla rete di Ateneo non sono ammesse attività vietate dalla Legge dello Stato, dalla normativa Internazionale, nonché dai regolamenti e dalle consuetudini ("Netiquette") di utilizzo delle reti e dei servizi di rete consultabili al seguente indirizzo:

## NETIQUETTE

https://www.unite.it/UniTE/Netiquette

## **REGOLE D'USO DELLA RETE GARR**

https://www.unite.it/UniTE/Regole\_duso\_Rete\_GARR